# Aggiunta di un indirizzo di gruppo MAC multicast sugli switch gestiti serie 200/300

# Obiettivo

Il multicast consente le comunicazioni tra utenti. Sugli switch gestiti serie 200/300, è possibile definire un gruppo multicast tramite un indirizzo MAC. Quando lo switch riceve un pacchetto multicast tramite una VLAN configurata per scopi multicast, la VLAN mappa il pacchetto multicast al gruppo MAC e tutti i membri del gruppo ricevono il pacchetto multicast. Questa opzione consente di selezionare le interfacce dello switch da utilizzare per il multicast, separando così il traffico multicast dal resto del traffico.

Questo articolo spiega come configurare un indirizzo di gruppo MAC per scopi multicast sugli switch gestiti serie 200/300.

### Dispositivi interessati

·Serie SF/SG 200 e SF/SG 300

#### Versione del software

•1.3.0.62

# Configurare un indirizzo di gruppo MAC

Passaggio 1. Accedere all'utility di configurazione Web e scegliere **Multicast > Indirizzo gruppo MAC**. Viene visualizzata la pagina *Indirizzo gruppo MAC*.

| MAC Group    | p Address                           |        |
|--------------|-------------------------------------|--------|
| MAC Group Ad | ddress Table                        |        |
| Filter: TVL  | LAN ID equals to (Range: 1 - 4094)  |        |
| n MA         | AC Group Address equals to Go Clear | Filter |
| VLAN ID      | MAC Group Address                   |        |
| <u> </u>     | 01:00:cc:dd:ee:cc                   |        |
| Add          | Delete Details                      |        |

Passaggio 2. Fare clic su Add. Viene visualizzata la finestra Aggiungi indirizzo gruppo MAC.

| VLAN ID:            | 10                | (Range: 1 - 4094) |  |  |  |  |
|---------------------|-------------------|-------------------|--|--|--|--|
| SMAC Group Address: | 01:00:cc:dd:ee:cc |                   |  |  |  |  |
| Apply Close         |                   |                   |  |  |  |  |

Passaggio 3. Nel campo VLAN ID, immettere il numero ID della VLAN che si desidera

assegnare al gruppo MAC.

Passaggio 4. Nel campo Indirizzo gruppo MAC, immettere l'indirizzo MAC che identifica il gruppo multicast.

Passaggio 5. Fare clic su Applica.

| MAC Group    | Address                                                     |
|--------------|-------------------------------------------------------------|
| MAC Group Ad | dress Table                                                 |
| Filter: 🗖 VL | AN ID equals to (Range: 1 - 4094)                           |
| MA           | C Group Address equals to 01:00:cc:dd:ee:cc Go Clear Filter |
| VLAN ID      | MAC Group Address                                           |
| L 10         | 01:00:cc:dd:ee:cc                                           |
| Add          | Delete Details                                              |

Passaggio 6. (Facoltativo) Per trovare un gruppo multicast MAC, è possibile filtrare l'ID VLAN, l'indirizzo del gruppo MAC o entrambi. Nel campo Filtro, selezionare la casella di controllo appropriata e fare clic su **Go** (Vai) per iniziare la ricerca del gruppo multicast MAC:

·ID VLAN è uguale a — Immettere l'ID VLAN del gruppo multicast MAC.

·Indirizzo gruppo MAC uguale a — Immettere l'indirizzo MAC del gruppo multicast MAC.

| MAC Group    | o Address                                  |
|--------------|--------------------------------------------|
| MAC Group Ad | dress Table                                |
| Filter: TVL  | AN ID equals to Range: 1 - 4094)           |
| n M          | AC Group Address equals to Go Clear Filter |
| VLAN ID      | MAC Group Address                          |
| <b>I</b> 10  | 01:00:cc:dd:ee:cc                          |
| Add          | Delete Details                             |

Passaggio 7. Per registrare le interfacce dello switch sul gruppo multicast MAC, selezionare la casella di controllo del gruppo desiderato e fare clic su **Dettagli**. Viene visualizzata la finestra *Impostazioni indirizzo gruppo MAC*.

| VLAN ID:                             |         |              | 10   |              |     |         |              |     |         |      |      |      |      |      |      |      |      |      |      |      |
|--------------------------------------|---------|--------------|------|--------------|-----|---------|--------------|-----|---------|------|------|------|------|------|------|------|------|------|------|------|
| MAC Group Address: 01:00:cc:dd:ee:cc |         |              |      |              |     |         |              |     |         |      |      |      |      |      |      |      |      |      |      |      |
| Filter: <i>Int</i> e                 | rface   | Туре         | equa | als to       | Por | t 🔽     | G            |     |         |      |      |      |      |      |      |      |      |      |      |      |
| Interface                            | GE1     | GE2          | GE3  | GE4          | GE5 | GE6     | GE7          | GE8 | GE9     | GE10 | GE11 | GE12 | GE13 | GE14 | GE15 | GE16 | GE17 | GE18 | GE19 | GE20 |
| Static                               | 0       | 0            | 0    | 0            | 0   | 0       | $\odot$      | 0   | 0       | 0    | œ    | 0    | 0    | 0    | o    | 0    | 0    | 0    | 0    | 0    |
| Dynamic                              | 0       | 0            | 0    | 0            | 0   | 0       | •            | •   | •       | 0    | •    | 0    | •    | 0    | •    | 0    | 0    | 0    | 0    | 0    |
| Forbidden                            | $\odot$ | $\mathbf{O}$ | 0    | $\mathbf{O}$ | 0   | $\odot$ | $\mathbf{C}$ | 0   | $\circ$ | 0    | 0    | 0    | 0    | 0    | 0    | 0    | 0    | 0    | 0    | 0    |
|                                      | 0       | œ.           | G    | •            | G   | 0       | 0            | o   | œ       | C    | 0    | œ    | c    | c    | 0    | C    | œ    | C    | o    | o    |

Passaggio 8. Nel filtro: Tipo di interfaccia è uguale a elenco a discesa, scegliere se

visualizzare le interfacce delle porte o le interfacce LAG (Link Aggregation Group).

Passaggio 9. Fare clic su Vai.

Passaggio 10. Per ogni interfaccia, scegliere la modalità di associazione dell'interfaccia al gruppo multicast MAC. Per ciascuna interfaccia, fare clic su una delle seguenti opzioni:

·Static - Aggiunge l'interfaccia al gruppo multicast MAC come membro statico.

·Forbidden - indica che a questa interfaccia non è consentito unirsi al gruppo multicast MAC.

·None: indica che l'interfaccia non appartiene al gruppo multicast MAC.

Passaggio 11. Fare clic su Applica.

#### Informazioni su questa traduzione

Cisco ha tradotto questo documento utilizzando una combinazione di tecnologie automatiche e umane per offrire ai nostri utenti in tutto il mondo contenuti di supporto nella propria lingua. Si noti che anche la migliore traduzione automatica non sarà mai accurata come quella fornita da un traduttore professionista. Cisco Systems, Inc. non si assume alcuna responsabilità per l'accuratezza di queste traduzioni e consiglia di consultare sempre il documento originale in inglese (disponibile al link fornito).